| Volumente Volumente Volume | pex connect Nipex                                                                                                    |
|----------------------------------------------------------------------------------------------------|----------------------------------------------------------------------------------------------------|
|                                                                                                    |                                                                                                    |
| Inside this Edition                                                                                                    | NIPEX OPERATIONS: JQS & EMARKETPLACE                                                                                                    |
| Highlights<br>Responding to Bids on SRM 7.0<br>News & Events<br>Our Vision                                                                                                    | The Joint Qualification System (JQS) is designed to pre-qualify Suppliers registered in Nigeria. It increases efficiency and instills integrity in the pre-qualification process of the Nigerian oil and gas industry. The Nigerian oil and gas industry.                                                                                                    |
| To provide an industry platform<br>for fast, efficient and transparent<br>supply chain transactions.                                                                                                    | Highlights2. Click on the "Tech bid" folder.1. Onsite Audit has commenced.3. Click on mass upload.4. Click on continue.                                                                                                    |
| Our Mission                                                                                                    | <ul> <li>2. Thirty (30) Onsite audits conducted in 5. Select the source folder from your com first one month.</li> <li>puter and click on continue to initiate</li> </ul>                                                                                                    |
| Build transaction confidence in the<br>supply of goods and services in<br>Nigeria's oil and gas industry by<br>continually adapting to the needs<br>of customers and other Stakehold-<br>ers.                                                                                                    | <ol> <li>NipeX works to streamline activity with NCDMB to reduce contracting cycle.</li> <li>Operators have started to use SAP-SRM 7.0 for their new tenders.</li> <li>NipeX celebrates its 10<sup>th</sup> year anniver-sary.</li> </ol>                                                                                                    |
| NipeX STATUS UPDATE<br>As @ JULY 04, 2016                                                                                                    | <ul> <li>6. NPDC on-boarded 20 tenders on the new SAP -SRM 7.0.</li> <li>7. NipeX commences the process of de-</li> </ul>                                                                                                    |
| Supplier Status in NipeX JQSTotal No. of Suppliers12,743who have access to the12,743NipeX JQS systemand have been issuedlog-in details10,000                                                                                                    | <ul> <li>commissioning its datacenter in Spain which will herald the effective discontinuance of SAP-SRM 4.0.</li> <li>8. NipeX works with NCDMB to abridge the gap in the contracting process with respect to local content.</li> </ul>                                                                                                    |
| Total No. of Suppliers       6,661         who have completed       6,661         the NipeX JQS Questionnaire       3,959         Total No. Of Pre-       3,959         qualified Suppliers       3,959                                                                                                    | <ul> <li>9. NipeX has registered 325 Suppliers on the NJQS, since January 2016.</li> <li>10. NipeX implements its auction system for disposal of assets by Operators, Suppliers, and high net worth individ-</li> <li> <sup>Q</sup> Always Greate a new version in the document         <ul> <li>Always Greate a new version in the document</li> <li>Always Greate a new version in the document</li> <li>Always Greate a new version in the document</li> <li>Always Greate a new version in the document</li> </ul> </li> </ul> |
| Contract Tender Status in                                                                                                    | uals.                                                                                                    |
| NipeX                                                                                                    | How to respond to bids on New SAP-                                                                                                    |
| Opportunity Phase 266                                                                                                    | SRM NipeX 7.0 system Select Source Directory for Upidad                                                                                                    |
| Technical Phase 379                                                                                                    | In our previous edition, we discussed the Create New Directory                                                                                                    |
| Commercial Phase 260                                                                                                    | steps to access bids on the new SAP SRM                                                                                                    |
| Total No. Of Contracts907                                                                                                    | responding to bids.                                                                                                    |
| Concluded 1,044                                                                                                    | 1. On the vertical menu, Click on Create<br>Response", then "Technical Rfx Re-<br>sponse".                                                                                                    |

NipeX: ...Fast, Efficient and Transparent

| How to respond to bids on New SAP-SRM NipeX 7.0 system                                                                                                    |                                                         | NipeX NEWS & EVENTS                                                                                                    |  |
|----------------------------------------------------------------------------------------------------|---------------------------------------------------------|----------------------------------------------------------------------------------------------------|--|
| <ul> <li>Submitting Commercial Bid in DET</li> <li>Click on notes and attachment</li> <li>Click on the "add attachment" folder</li> <li>Click on browse and select your commercial bid document .<br/>Click on ok to upload</li> <li>This shows the uploaded document.</li> </ul> |                                                         | NipeX Participates in Nigerian Oil<br>& Gas (NOG) Conference and<br>Exhibition                                                                                                    |  |
|                                                                                                    |                                                         | NipeX participated in the concluded 2016 Nigerian Oil & Gas (NOG) Conference and exhibition held on June 13-16, 2016 at International Conference Centre, Abuja.                                                                                                    |  |
| Rfx information items Notes and Attachments Sunnary Tracking                                                                                                    |                                                         | cipation at the event was to explore avenues                                                                                                    |  |
| Add Attachment Edit Description Versioning #                                                                                                    |                                                         | for NipeX to project its brand, showcase its service of-<br>ferings and create awareness about its operations in the<br>Nigeria Oil and Gas industry.                                                                                                    |  |
| Kos Attachment                                                                                                    |                                                         | NipeX Holds Buyers' Workshop                                                                                                    |  |
| File: Browse No file selected.<br>Description:<br>Assign Te: * General Data                                                                                                    |                                                         | With respect to NipeX continuous enlightenment of all<br>stakeholders on our activities, a Buyers' workshop was<br>held on June 14, 2016. The forum provided avenue for<br>NAPIMS Approvers and Operators to brainstorm on<br>ways towards making NipeX deliver more value to its<br>stakeholders.                                                   |  |
| ▼ Attachments                                                                                                    |                                                         | Upcoming Events                                                                                                    |  |
| Add Attachment   Edt Description   Versioning +   Delete   Create Qualification Profile                                                                                                    |                                                         |                                                                                                    |  |
| Assigned To Category Description  Concurrent Needle A Dandard Altachment OFFRATING UNDER DVINE Fail/OR 10th of New                                                                                                    | Socie                                                   | ty of Petroleum Engineers (SPE)                                                                                                    |  |
|                                                                                                    | Date:<br>Venue                                          | · Eko Hotel & Suites, V L Lagos                                                                                                    |  |
| Submit Close Read Only Print Preview Check Save Export Import Quest                                                                                                    | <ul> <li>Offsh</li> <li>Date:</li> <li>Venue</li> </ul> | ore Northern Seas (ONS) Conference<br>August 29–01 September, 2016<br>: Stavanger Forum, Norway                                                                                                    |  |
| Display Response : 3000001203                                                                                                    | • Nigeria Oil & Gas Trade & Investment Forum            |                                                                                                    |  |
| RFx Response Number 3000001203     RFx Number 2100000706       Total Value     500.000,00 NGN     RFx Response Version Number                                                                                                    |                                                         | <ul> <li>(NOGTIF) <ul> <li>Date: October 13 – 14, 2016</li> <li>Venue: Free Trade Zone, Onne Port-Harcourt</li> </ul> </li> <li>36th GITEX Technology Week <ul> <li>Date: October 16-20, 2016</li> <li>Venue: Dubai World Trade Centre</li> </ul> </li> <li>National Association of Petroleum Explorationists <ul> <li>(NAPE)</li> </ul> </li> </ul> |  |
| PEx response 3000001203 submitted                                                                                                    |                                                         |                                                                                                    |  |
| BEV response 3000001203 is complete and contains on errors                                                                                                    |                                                         |                                                                                                    |  |
|                                                                                                    |                                                         |                                                                                                    |  |
| 5. Click on the submit button. The Message above is displayed on successful submission of the bid invitation.                                                                                                    | Date:                                                   | ,<br>November 08—13, 2016                                                                                                    |  |
|                                                                                                    | Venue                                                   | : Eko Hotel & Suites, V.I, Lagos                                                                                                    |  |
| Business Address: 30 Oyinkan Abayomi Drive, Iko<br>Telephone: 234 -1- 4484360 Ext.0, 08032850332                                                                                                    |                                                         | For NipeX FAQs, visit our FAQ Section at<br>www.nipex-ng.com                                                                                                    |  |
| Website: <u>www.nipex-ng.com</u>                                                                                                    |                                                         | Your Contributions,<br>Comments & Suggestions                                                                                                    |  |
| Contact Us ► Email: <u>customersupport@nipex.com.ng</u>                                                                                                    |                                                         | are Welcome                                                                                                    |  |

NipeX:...Fast, Efficient and Transparent